|           |                  | ชื่อฝ่าย<br>e-Learning   | ชื่อแผนก<br>IT   |                                       |                               |
|-----------|------------------|--------------------------|------------------|---------------------------------------|-------------------------------|
| พัวเรื่อง |                  | วันที่จัดทำ<br>9 มิ.ย.59 | OPL.No.          |                                       |                               |
| ประเภท    | 🗹 ความรู้พื้นฐาน | 🗖 การแก้ปัญหา            | 🗖 การปรับปรุงงาน | <b>ผู้จัดทำ</b><br>อมรรัตน์ แก้วคำบ้ง | ผู้ประเมิน<br>แสงดาว เทียมทัน |

## หลักการเหตุผล

งานพัฒนาระบบและสารสนเทศ ได้พัฒนาระบบแลกเปลี่ยนข้อมูลผ่าน Server IP address 202.44.35.151 เพื่อให้บริการโอนถ่ายข้อมูล ภายในสำนักฯช่วยให้บุคลากรสามารถแลกไฟล์เอกสาร รูปภาพ วิดีโอ หรือไฟล์อื่นๆได้อย่างรวดเร็วและปลอดภัย โดยได้มีการกำหนด User name และ Password รวมถึงการให้สิทธ์ในการเข้าถึงข้อมูลใช้งานให้แก่บุคลากร ซึ่งมีวิธีการเข้าใช้งานดังต่อไปนี้

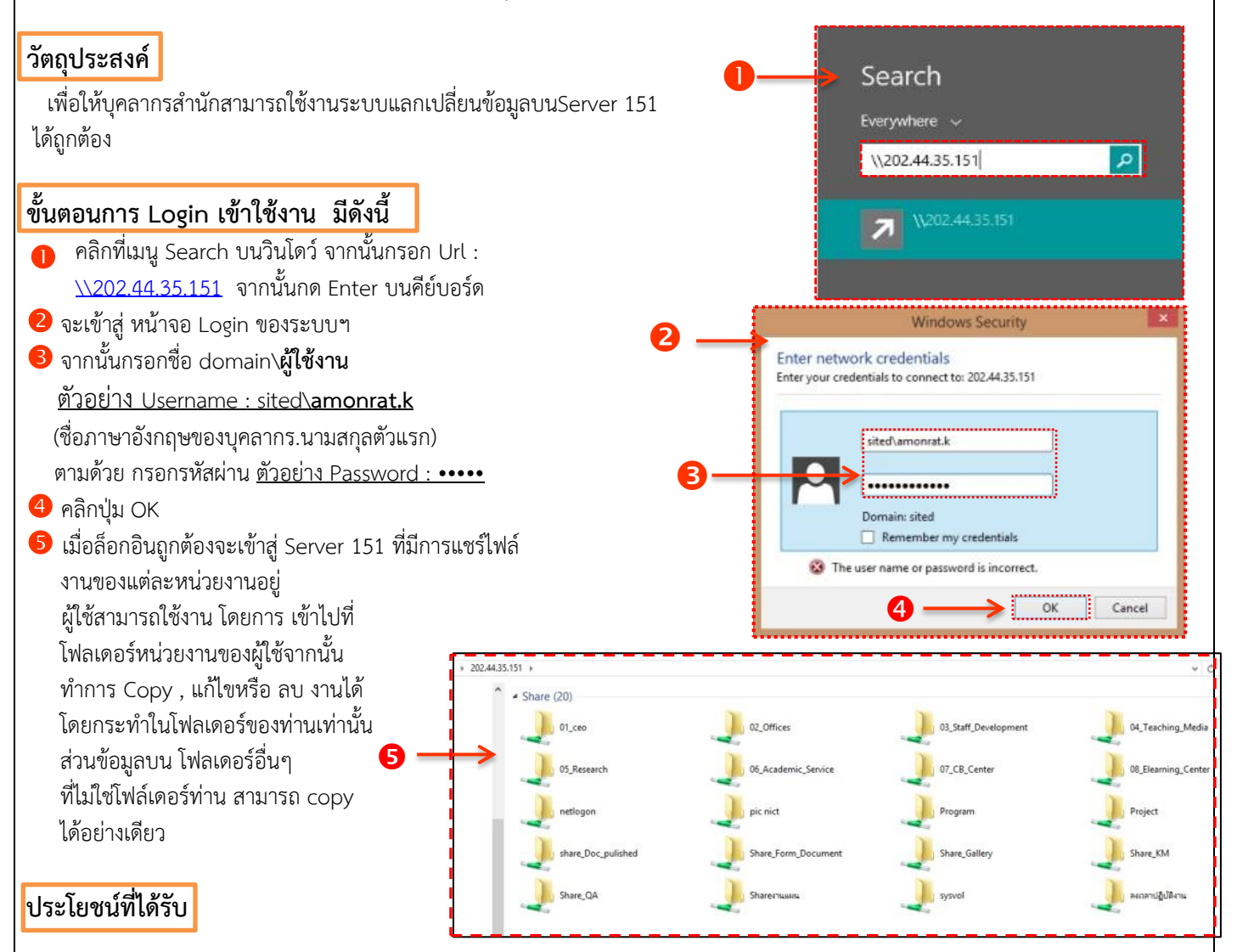

บุคลากรสามารถ Login เข้าใช้งาน ระบบแลกเปลี่ยนข้อมูลผ่าน Sever 151 ได้อย่างถูกต้อง

## ข้อควรระวัง

- เมนู Search ของ Windows ในกรณีที่ Windows แต่ละเวอร์ชันไม่เหมือนกันที่ใช้ windowsXp, windows7 หรือ windows10 เมนู
  จะต่างจากตัวอย่างข้างต้น
- ในการLogin ช่องแรกให้ผู้ใช้กรอกชื่อโดเมนคือ <u>sited</u> ตามด้วยเครื่องหมาย ("\")ทุกครั้ง <u>sited\username.s</u>

| การนำไปใช้ | วันที่สอน |  |  |  |  |  |
|------------|-----------|--|--|--|--|--|
|            | ผู้สอน    |  |  |  |  |  |
|            | ผู้เรียน  |  |  |  |  |  |